## Guida rapida per WEB – RelaxBanking

Per trovare la documentazione utile ai fini ISEE accedendo al RelaxBanking dal PC:

- Effettua l'accesso all'Area Riservata collegandoti su RelaxBanking con la tua utenza e la password
- Clicca sulla sezione "Documenti"
- Dal menù a tendina "*Conto*" puoi indicare il rapporto di riferimento (Conto corrente, Deposito a Risparmio, Mutuo, ecc..)
- Dal menù a tendina "*Periodo*" **seleziona** la voce **Personalizza** e imposta sui campi **Data da** e **Data a**, il 31/12 dell'anno di interesse (es. 31/12/2022 per la dichiarazione ISEE su dati 2022);
- Cliccando sul pulsante "Ricerca" accederai ai documenti del rapporto

| RelaxBanking Muset Care Support Database Concerned | Amsterza   Menuala   Sessore                                                                                    | ۵ |  |
|----------------------------------------------------|----------------------------------------------------------------------------------------------------|---|--|
| Documenti<br>©<br>La me cartale                    | DOCUMENTI       00072       Personalizza       31/12/2022       1000.matte       Totochume       Pagnapore inta |   |  |